## MANUAL DEL SISTEMA DE GESTION DE IDENTIDAD PNP

## 1. ACCEDER AL SISTEMA

Para acceder al sistema, debe colocar en la barra de navegación del navegador web (Google Chrome, Microsoft Edge, Mozilla Firefox, etc.), la siguiente dirección web <u>https://gestionaidentidad.policia.gob.pe/login</u>.

| 🖨 Login V1 | × +                                    | -               |                           | ~    | - |     | × |
|------------|----------------------------------------|-----------------|---------------------------|------|---|-----|---|
| e - 0      | gestionaldentidad.policia.gob.pe/login |                 |                           | 19 R | * | u o | 1 |
|            |                                        |                 |                           |      |   |     |   |
|            | 10                                     |                 |                           |      |   |     |   |
|            |                                        |                 | Ingreso g Portal          |      |   |     |   |
|            |                                        | CANACO.         | ingress a rortar          |      |   |     |   |
|            |                                        |                 |                           |      |   |     |   |
|            |                                        | A O A           |                           |      |   |     |   |
|            | 20                                     |                 | Contraseño                |      |   |     |   |
|            | N N                                    | <u>6 mana a</u> | 8                         |      |   |     |   |
|            |                                        |                 | No soy un robot           |      |   |     |   |
|            |                                        | PATRIA          | Press Mile - Division III |      |   |     |   |
|            |                                        |                 | INGRESAR                  |      |   |     |   |
|            |                                        |                 | Perdiate to Controsona?   |      |   |     |   |
|            |                                        |                 |                           |      |   |     |   |
|            |                                        |                 |                           |      |   |     |   |

Otra manera de acceder, es a través de la página de correo electrónico institucional (<u>https://correo.policia.gob.pe/owa</u>), haciendo clic en la opción "**Recuperar contraseña".** 

|                            | CORREO ELECTRONICO INSTITUCIONAL<br>DE LA PNP                                                                                                    |  |  |  |  |
|----------------------------|----------------------------------------------------------------------------------------------------|--|--|--|--|
| Cross Indication of PF     | Nombre de usuario:<br>31489078<br>Contraseña:<br>Iniciar sesión<br>Recuperar contraseña                                                                                                    |  |  |  |  |
| Microsoft Cutterak Web App | De forma DIOITAL sin necesidad<br>de la presentación física<br>del documento<br>Al servicio de la ciudadania<br>Conforme a lo establecido en la Ley Nº 31465,<br>el horario de atención de la Mesa de Partes Digital de la PNP<br>24 horas, los 7 días de la semana |  |  |  |  |
|                            | Al servicio de la ciudadanía<br>Si tiene alguna consulta, realizarla al siguiente correo electrónico:<br>mpd@policia.gob.pe                                                                                                    |  |  |  |  |

## 2. RECUPERAR CONTRASEÑA

Cuando un usuario policial se olvida la contraseña o se caduca la contraseña (por medidas de seguridad las contraseñas caducan luego de 60 días, por lo que debe cambiarla antes de ese periodo de tiempo); entonces, puede optar por la opción de "Recuperar contraseña" del Sistema de Gestión de Usuarios. Para ello, una vez que ingreso a la página web del Sistema de Gestión de usuarios (https://gestionaidentidad.policia.gob.pe/login), debe hacer clic en la opción **No recuerdo mi contraseña.** 

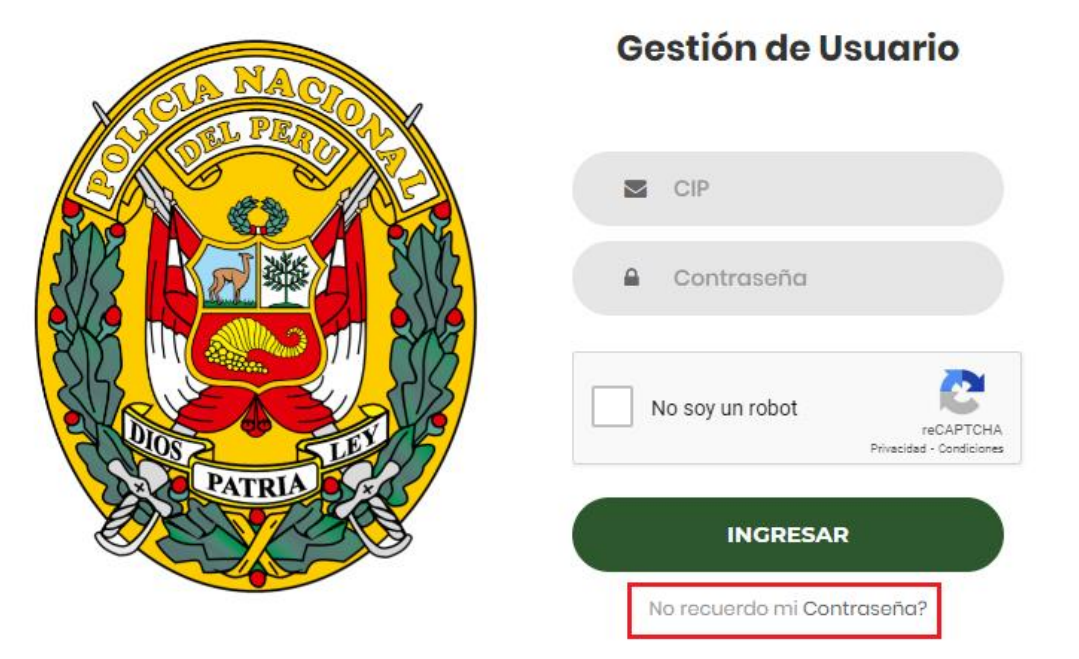

Luego, deberá colocar su número de CIP (1), marcar la casilla de reCAPTCHA (2) y luego clic en el botón **Recuperar** (3).

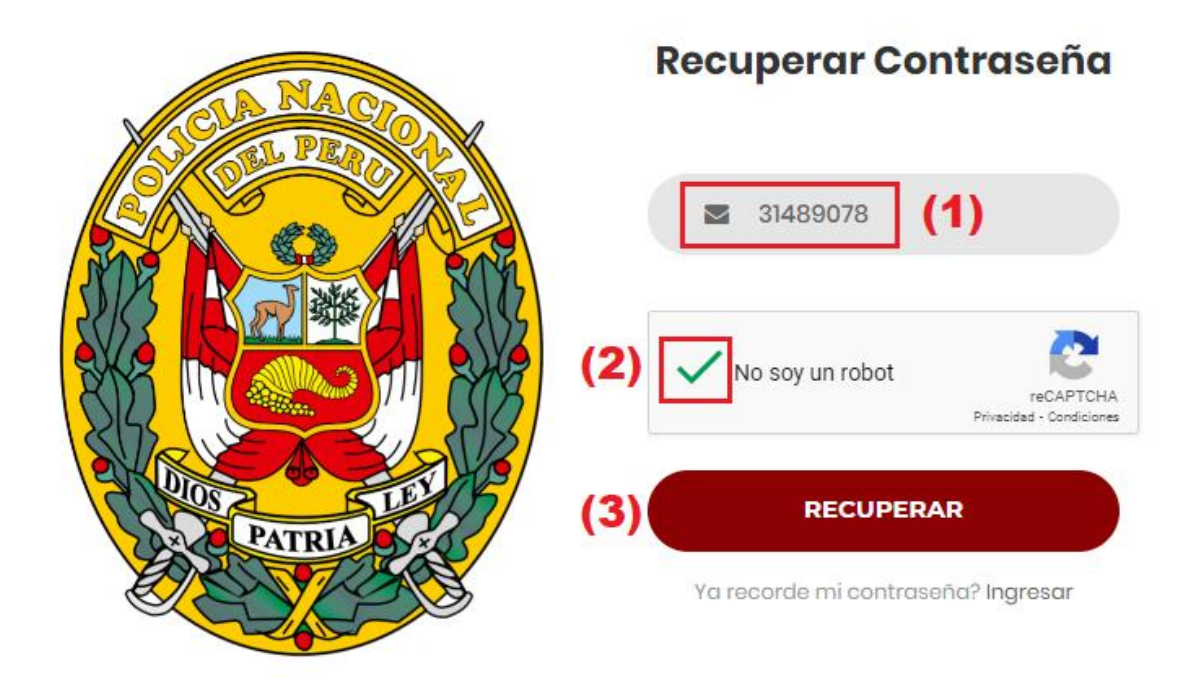

Ahora, debe seleccionar (1) la primera opción para que el Sistema de gestión de usuarios envíe un código a su dispositivo móvil (celular) y finalmente hacer clic en el botón "Enviar código" (2).

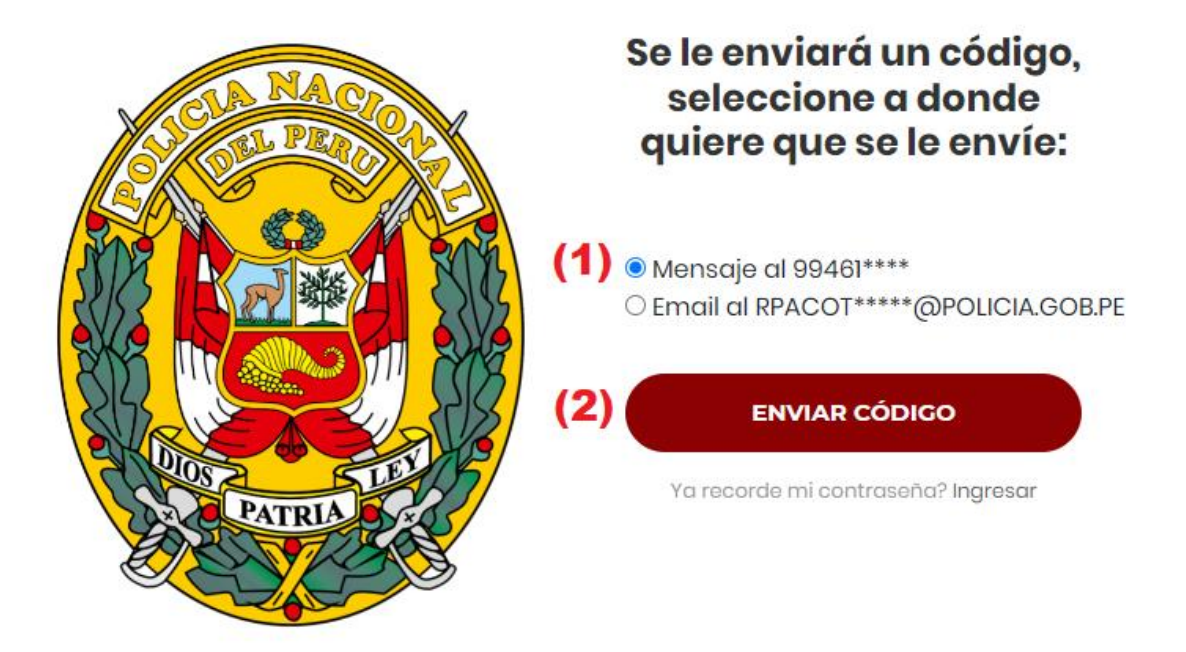

En su dispositivo móvil (número de celular registrado en la base de datos de la DIRREHUM), deberá buscar en la bandeja de SMS, UN (01) mensaje de texto que contiene el "**Token SMS de validación**", el mismo que deberá utilizar para recuperar su contraseña.

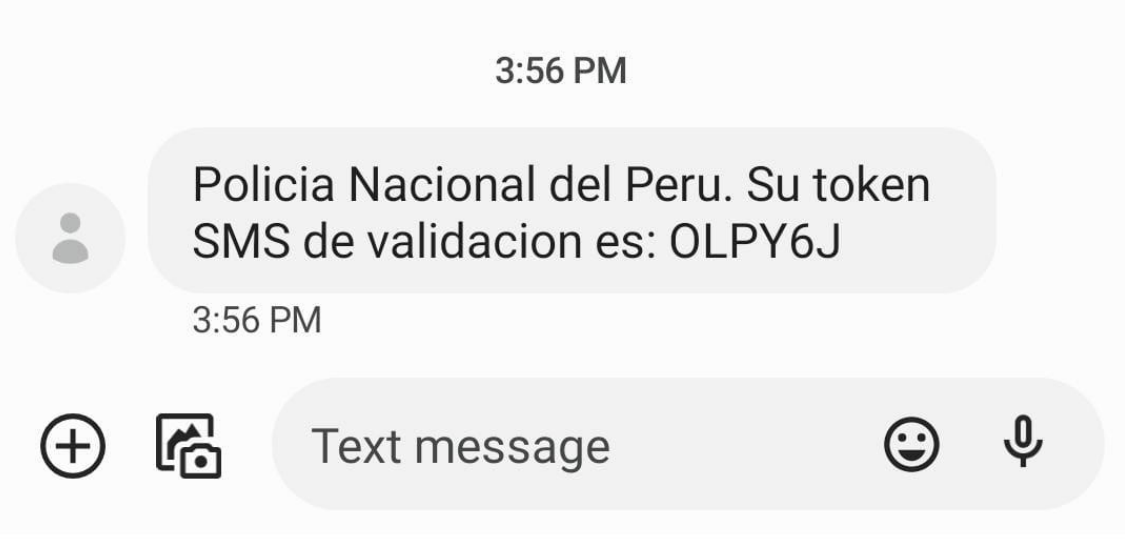

En este paso, debe colocar el "**Token SMS de validación**" que recibió en su dispositivo móvil (1) en el paso anterior y luego hacer clic en el botón "**Validar código**" (2).

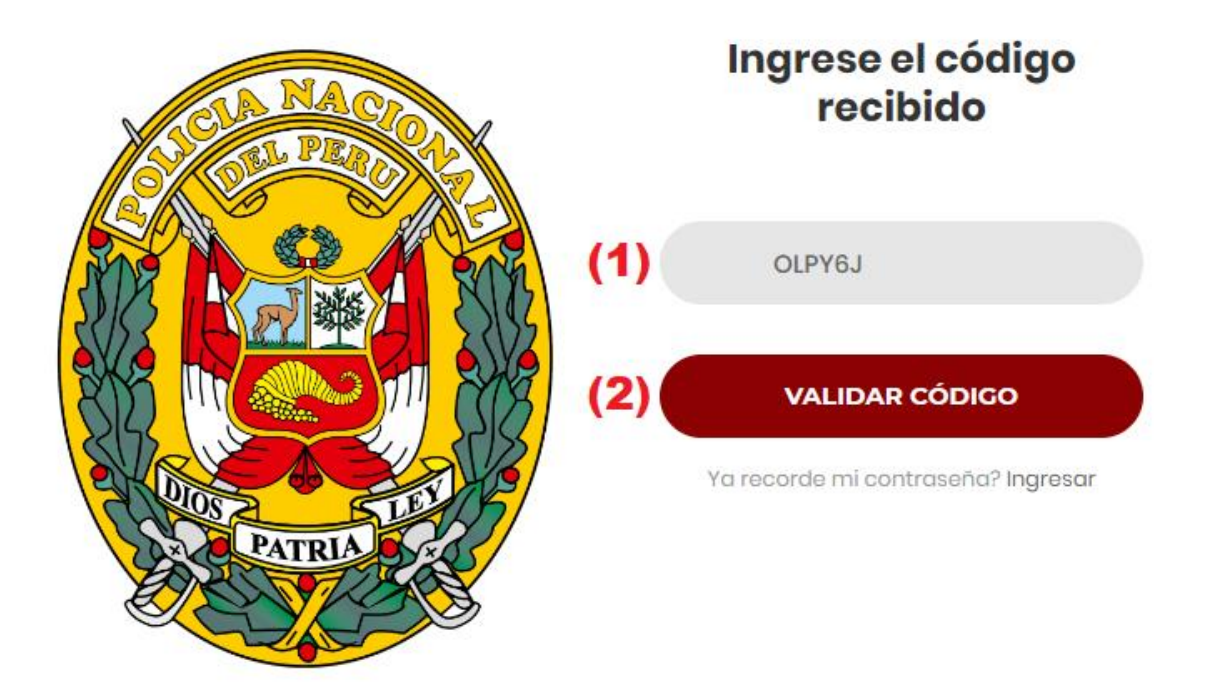

Una vez que ingresó el Token SMS de validación en el paso anterior, cargará una ventana donde deberá ingresar una **Nueva contraseña (1)**, **Confirmar la Nueva contraseña (2)** y finalmente hacer clic en el botón "Guardar" (3).

CIP:

31489078

Nueva Contraseña:

| (1)    | •••••           |  |
|--------|-----------------|--|
| Confir | rme Contraseña: |  |
| (2)    | •••••           |  |
|        |                 |  |
| (3)    | GUARDAR         |  |
|        |                 |  |
|        | CANCELAR        |  |

**Nota:** La nueva contraseña debe tener como mínimo 10 (DIEZ) caracteres.

Debe tener combinaciones de letras, números y signos.

Debe poseer al menos un carácter en mayúscula.

Si todos los pasos se realizaron correctamente, deberá cargar la siguiente página con el mensaje "Usuario recuperado con éxito".

| CLA NACION | Gestión de Usuario           |  |
|------------|------------------------------|--|
|            | Usuario recuperado con Exito |  |
|            | CIP                          |  |
|            | Contraseña                   |  |
| PATRIA S   | No soy un robot              |  |
|            | INGRESAR                     |  |
|            | No recuerdo mi Contraseña?   |  |

## 3. CAMBIAR CONTRASEÑA

Para cambiar la contraseña de Intranet, deberá acceder al Sistema de Gestión de usuarios (<u>https://gestionaidentidad.policia.gob.pe/login</u>) y autenticarse. Para ello debe colocar su CIP (1), la contraseña (2), marcar el reCAPTCHA (3) y hacer clic en el botón ingresar (4).

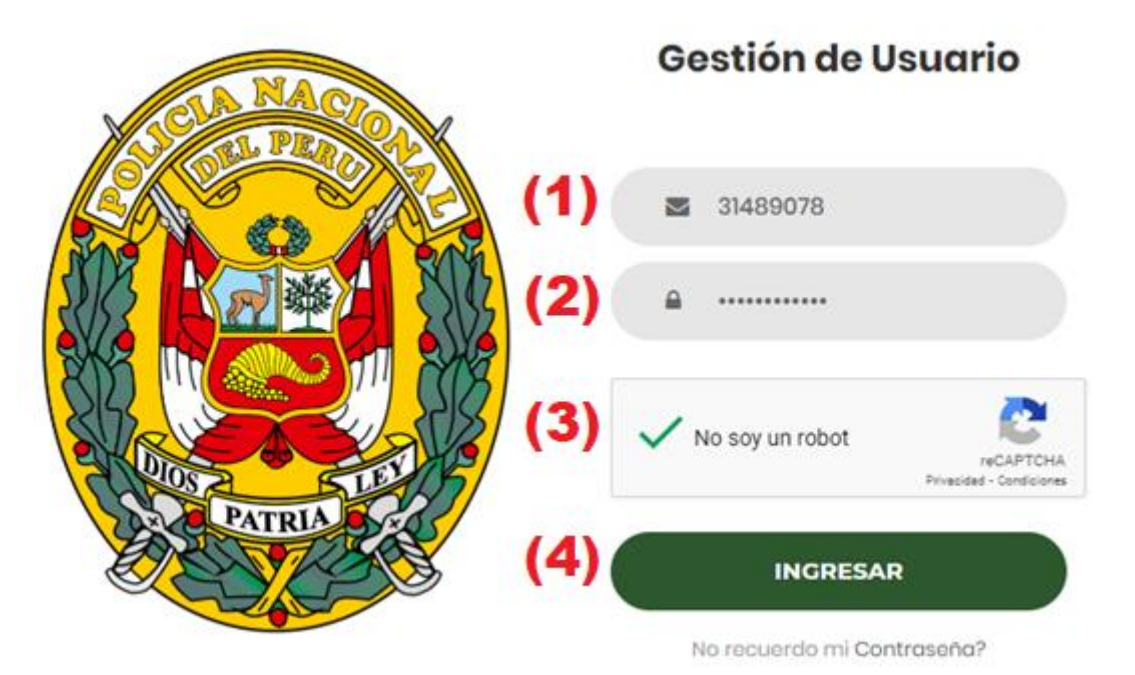

**Nota:** De acuerdo a las políticas de seguridad, las contraseñas caducan en un plazo de SESENTA (60) días.

Una vez que ingresa al sistema, deberá buscar y hacer clic en la opción "Cambiar contraseña".

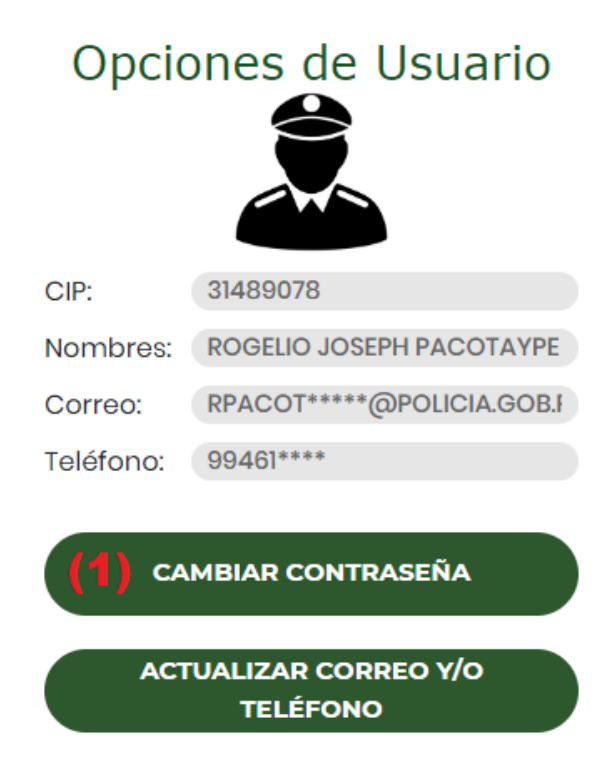

Finalmente, deberá colocar la contraseña actual (contraseña antigua) y luego colocar una nueva contraseña.

| CIP:    |                |  |
|---------|----------------|--|
|         | 31489078       |  |
| Contras | seña Antigua:  |  |
|         | *****          |  |
| Nueva C | Contraseña:    |  |
|         | •••••          |  |
| Confirm | ne Contraseña: |  |
|         | ••••••         |  |
|         |                |  |
|         | GUARDAR        |  |
|         | CANCELAR       |  |

**Nota:** La nueva contraseña debe tener como mínimo 10 (DIEZ) caracteres.

Debe tener combinaciones de letras, números y signos.

Debe poseer al menos un carácter en mayúscula.